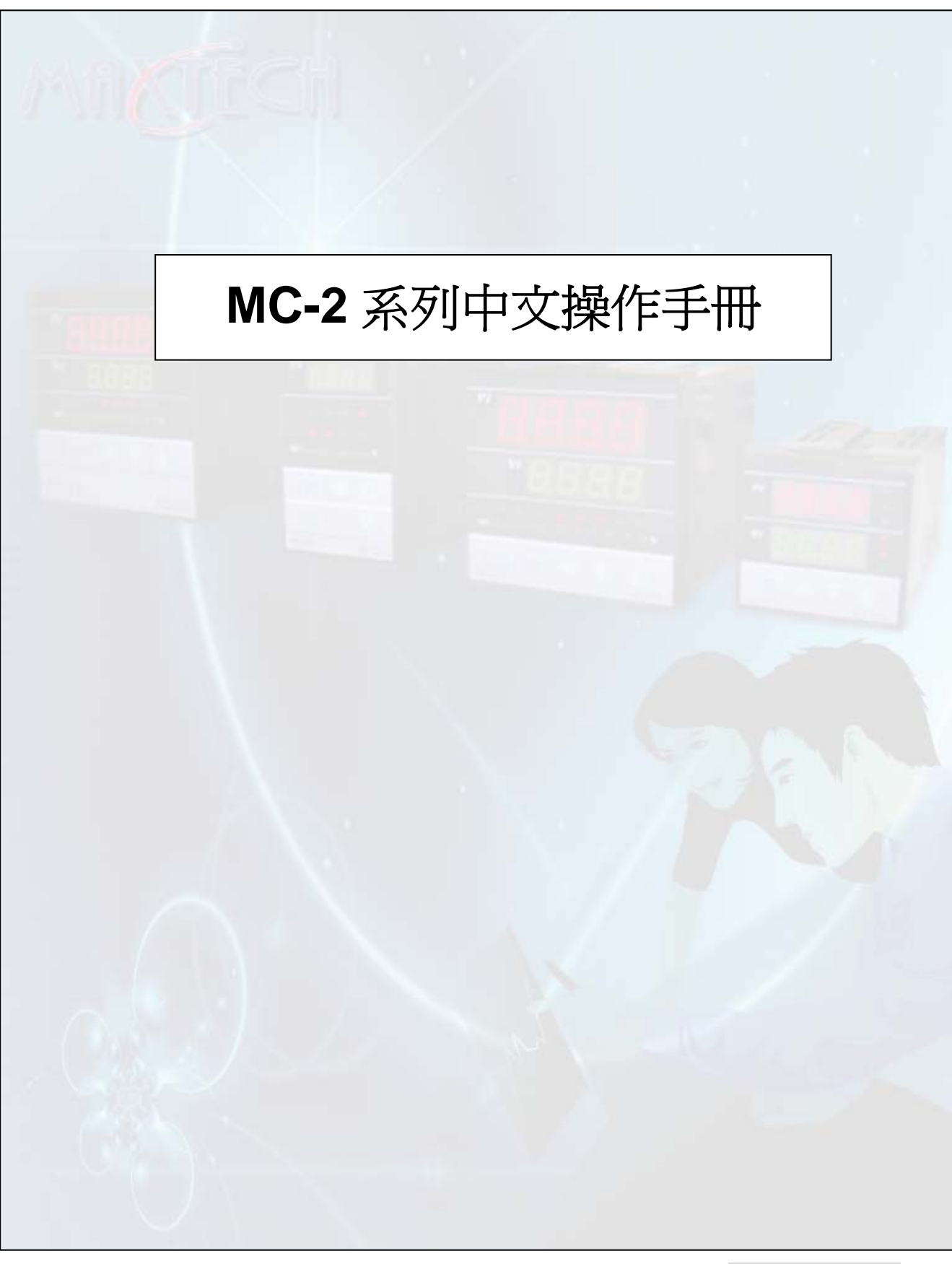

版本:0802200001

# 目錄

| 1.面板樣式      | P. 2 |
|-------------|------|
| 2.面板功能      | Р. 2 |
| 3.操作流程      | Р. 3 |
| 4.特殊功能說明    | P. 8 |
| 5.錯誤訊息      | P.11 |
| 6. 輸入種類選擇表  | P.12 |
| 7.警報模式選擇表   | P.12 |
| 8.配線圖       | P.13 |
| 9.型號引索      | P.17 |
| 10. 規格說明與附件 | P.18 |
|             |      |

※注意事項: 🛆 危險

注意!觸電危險! 控制器送電後請勿觸摸 AC 電源接線端子,以免遭受電擊! 在實施控制器電源配線時,請先確定電源是關閉的!

※注意事項: 🛆 警告

1.控制器送電前請先確定 AC 電源裝配接腳位置是否正確,否則送電後可能造成控制器嚴重損壞。 (MC-2438 為 Pin1,6; MC-2538/2638/2738/2838 為 Pin1,2)

2.送電前請先確定電源電壓與控制器的規格<AC85~265 或 DC24V>相符,否則送電後可能造成控制器損壞。

3.請確認配線接到正確用途<Input,Output,Alarm>的端子。

4.請選用適合 M3 螺絲的壓接端子,如下圖所示:

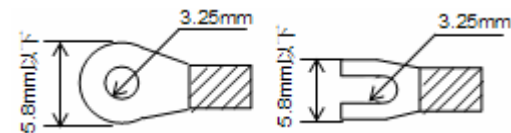

螺絲鎖緊扭矩: 0.4N.m(4kgf.cm)

5.請勿將控制器安裝於易受高週波干擾、腐蝕性氣體及高溫高濕處。

- <正常工作環境:0~50℃,50~85%RH>
- 6.為避免受到雜訊干擾,電源配線請遠離動力電源線及負載電源線。
- 7.熱電偶<Thermocouple>引線延長時,請配合該熱電偶的種類,使用補償導線。

8. 測溫阻抗體<RTD>引線延長時,請選用阻抗值較小者,三線間請使用相同線材。

**P.1** 

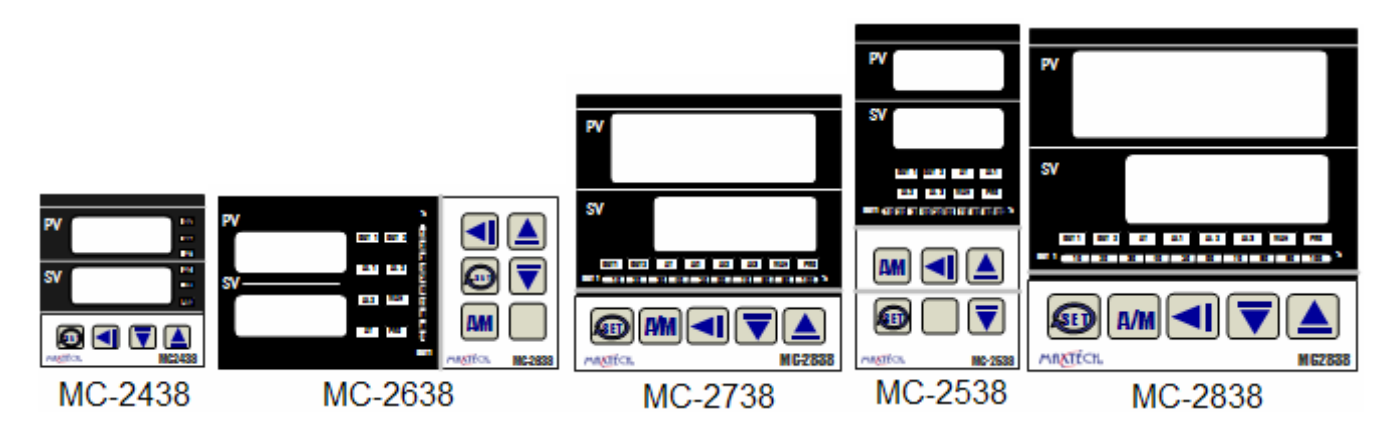

2. 面板功能:

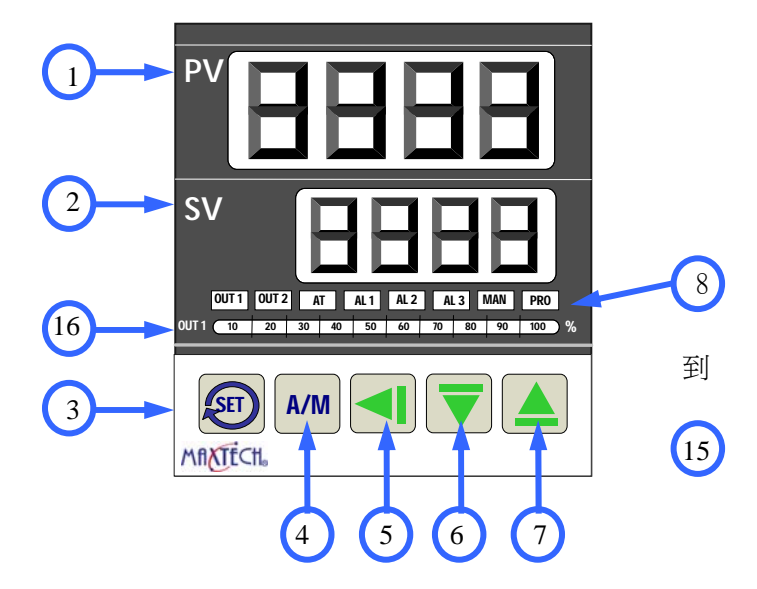

| $\searrow$ |     | 名稱/說明          | $\searrow$ |         | 名稱 / 說明       |
|------------|-----|----------------|------------|---------|---------------|
| 1          | PV  | 程序值(PV)/參數名稱顯示 | 8          | OUT 1   | OUT 1動作指示燈    |
|            |     |                | 9          | OUT 2   | OUT 2動作指示燈    |
| 2          | SV  | 設定值(SV)顯示      | 10         | AT      | 自動演算指示燈       |
|            |     |                | 11         | AL 1    | Alarm 1動作指示燈  |
| 3          | SET | 設定鍵            | 12         | AL 2    | Alarm 2動作指示燈  |
| 4          | A/M | 自動/手動鍵         | 13         | AL 3    | Alarm 3動作指示燈  |
| 5          |     | 移位鍵            | 14         | MAN     | 手動指示燈         |
| 6          | ▼   | 減少鍵和程式暫停鍵      | 15         | PRO     | 程式執行指示燈       |
| 7          |     | 增加鍵和程式執行鍵      | 16         | OUT 1 % | OUT 1 輸出百分比顯示 |

3. 操作流程:

#### SV 操作:

在標準狀態下按移位元鍵,如果 SV 允許修改,則進入了 SV 修改狀態,末尾開始閃爍。 配合移位鍵,增加鍵和減少鍵修改資料。按 SET 鍵確認。

#### 階層 1&2&3&4, 程式階層操作:

在相應階層,按SET 鍵進入下一參數,如果允許該階層修改資料,則按移位元鍵進入修 改狀態,相應位元閃爍,配合移位鍵,增加鍵和減少鍵修改資料,按SET 鍵確認。否則只能 查詢不可修改。只要資料位元不閃爍,就是只能查詢而不能修改。在任何階層,只要按A/M 鍵,就可立即返回標準狀態。

### 階層 1&2&3&4,程式階層的詳細說明:

#### 階層1(User階層)

在標準狀態下按 SET 鍵,就進入階層 1。依次按 SET 鍵,可察看或者修改階層 1 各參數。 階層 1 參數表:

| 參數顯示          | 參數名稱 | 說明                              | 出廠値  |
|---------------|------|---------------------------------|------|
| OUTL          | 輸出百分 | 設定範圍 0-100%                     | Skip |
|               | 比    |                                 |      |
| At            | 自動演算 | "RUN/NO" RUN 開始,NO 為停止          | NO   |
| AL1/rAmP/rAtE | 第一組警 | 選定該組為斜率升溫時,顯示 rAmP 範圍為          | 0    |
|               | 報    | 00.00-99.99 度/分;選定該組為持溫時,顯示     |      |
|               |      | AL1 範圍為 00.00-99.59 分.秒或者小時.分;選 |      |
|               |      | 定該組為母雞帶小雞時,顯示 rAtE 範圍為          |      |
|               |      | 0-9999;選定該組為段結束警報時,顯示 AL1,      |      |
|               |      | 範圍為 1-8 或者 1-16;否則顯示 AL1,範圍為    |      |
|               |      | 0-100%FS.                       |      |
|               |      |                                 |      |
| AL2/rAmP/rAtE | 第二組警 | 選定該組為斜率升溫時,顯示 rAmP 範圍為          | 0    |
|               | 報    | 00.00-99.99 度/分;選定該組為持溫時,顯示     |      |
|               |      | AL2 範圍為 00.00-99.59 分.秒或者小時.分;選 |      |
|               |      | 定該組為母雞帶小雞時,顯示 rAtE 範圍為          |      |
|               |      | 0-9999;選定該組為段結束警報時,顯示 AL2,      |      |
|               |      | 範圍為 1-8 或者 1-16;否則顯示 AL2,範圍為    |      |
|               |      | 0-100%FS.                       |      |
|               |      |                                 |      |
| AL3/rAmP/rAtE | 第三組警 | 選定該組為斜率升溫時,顯示 rAmP 範圍為          | 0    |
|               | 報    | 00.00-99.99 度/分;選定該組為持溫時,顯示     |      |
|               |      | AL3 範圍為 00.00-99.59 分.秒或者小時.分;選 |      |
|               |      | 定該組為母雞帶小雞時,顯示 rAtE 範圍為          |      |
|               |      | 0-9999;選定該組為段結束警報時,顯示 AL3,      |      |
|               |      | 範圍為 1-8 或者 1-16;否則顯示 AL3,範圍為    |      |
|               |      | 0-100%FS.                       |      |

## <u>階層2(PID階層)</u>

在任意狀態下按 SET 鍵 4 秒以上,就進入階層 2。依次按 SET 鍵,可察看或者修改階層 2 各參數。

階層2參數表:

| 參數顯  | 參數名稱    | 說明                                                                        | 出廠値  |
|------|---------|---------------------------------------------------------------------------|------|
| 示    |         |                                                                           |      |
| P1   | 第一組比例帶  | 設定範圍:0-100%FS,當設定為 0 時,該組為位<br>式 ( 0N/0FF ) 控制。                           | 30   |
| 11   | 第一組積分時間 | 設定範圍:0-3600 秒,當設定為 0 時,為時間<br>比例控制。                                       | 240  |
| d1   | 第一組微分時間 | 設定範圍:0-3600 秒,當設定為 0 時,取消微<br>分作用。                                        | 60   |
| db1  | 不感帶     | 設定範圍:-10.0-10.0或-10-10                                                    | 0    |
| AtVL | 自動演算偏差  | 設定範圍:0-100%FS。自整定點離設定值的偏差。                                                | 0    |
| Cyt1 | 第一組工作週期 | 設定範圍:1-100秒。移相輸出和連續 PID 設定<br>為 1;馬達控制設定為 5;SSR 和過零觸發設定<br>為 3。繼電器設定為 20。 | 20   |
| HyS1 | 第一組輸出死區 | 設定範圍:0.4-100。當 P1=0 時,輸出1的動作<br>不靈敏區                                      | 0.4  |
| P2   | 第二組比例帶  | 設定範圍:0-100%FS,當設定為0時,該組為位<br>式(ON/OFF)控制。                                 | 30   |
| 12   | 第二組積分時間 | 設定範圍:0-3600 秒,當設定為 0 時,為時間<br>比例控制。                                       | 240  |
| d2   | 第二組微分時間 | 設定範圍:0-3600 秒,當設定為 0 時,取消微<br>分作用。                                        | 60   |
| Cyt2 | 第二組工作週期 | 設定範圍:1-100 秒。SSR 和過零觸發設定為 3。<br>繼電器設定為 20。                                | 20   |
| HyS2 | 第二組輸出死區 | 設定範圍:0.4-100。當 P2=0 時,輸出1的動作<br>不靈敏區                                      | 0.4  |
| rst1 | 第一組再設定  | 設定範圍 0-100。當 11 為 0 時,為時間比例再設定,消除第一組靜差。                                   | 0    |
| rst2 | 第二組再設定  | 設定範圍 0-100。當 12 為 0 時, 為時間比例再設定, 消除第二組靜差。                                 | 0    |
| Ar   | 積分限幅    | 設定範圍 0-100。可以抑制積分作用                                                       | 100  |
| LCK  | 參數鎖定    | LCK=0000, SV, 階層 1&2 可修改。                                                 | 0101 |
|      |         | LCK=0001,只有 SV 可修改。                                                       |      |
|      |         | LCK=0010, SV, 階層 1 可修改。                                                   |      |
|      |         | LCK=0011,都不可修改(LCK本身除外)。                                                  |      |
|      |         | LCK=0100, SV, 階層 1, 程式階層可修改。                                              |      |
|      |         | LCK=0101, SV, 階層 1, 階層 2,階層 3,可修改。                                        |      |
|      |         | LCK=1010,只有階層4可修改。                                                        |      |

## <u> 階層3(INPUT階層)</u>

進入階層 2(PID 階層),將密碼鎖 LCK 參數調至 0101,按 SET 鍵確認 同時按住 SET 鍵和移位鍵 8秒,就進入階層 3。依次按 SET 鍵,可察看或者修改階層 3 各參 數。

階層3參數表:

| 參數顯  | 參數名稱              | 說明                                 | 出廠值           |
|------|-------------------|------------------------------------|---------------|
| 示    |                   |                                    |               |
| InP1 | 第一組輸入形式           | 參見輸入選擇表                            | K1            |
| dP   | 小數點位置             | 小數點位置選擇                            | $000 \cdot 0$ |
| LSPL | 最小範圍              | 量程選擇最小値                            | $0 \cdot 0$   |
| USPL | 最大範圍              | 量程選擇最大値                            | 400 · 0       |
| ALd1 | 第一組警報模式選擇         | 設定範圍 00-19,參見警報模式選擇表               | 11            |
| ALt1 | 段結束警報             | 程式控制專用。參見警報模式選擇表代碼<br>07           | 99 · 59       |
| ALd2 | 第二組警報模式選擇         | 設定範圍 00-19,參見警報模式選擇表               | 11            |
| ALt2 | 段結束警報             | 程式控制專用。參見警報模式選擇表代碼<br>07           | 99 · 59       |
| ALd3 | 第三組警報模式選擇         | 設定範圍 00-19,參見警報模式選擇表               | 11            |
| ALt3 | 段結束警報             | 程式控制專用。參見警報模式選擇表代碼<br>07           | 99 · 59       |
| HYSA | 警報不靈區             | 設定範圍 0.4-100.0                     | 0.4           |
| CL01 | 第一組輸出最小値電         | 設定範圍 0-2000                        | 400           |
|      | 流                 |                                    |               |
| CH01 | 第一組輸出最大値電<br>流    | 設定範圍 0-2000                        | 2000          |
| OPrL | 變送輸出最小值電流         | 設定範圍 0-2000                        | 400           |
| OPrH | 變送輸出最大値電流         | 設定範圍 0-2000                        | 2000          |
| rUCy | 馬達運行時間            | 設定範圍 0-150 馬達從全開到全關或從<br>全關到全開的時間。 | 5             |
| wAit | 程式控制器專用等待<br>溫度功能 | 0:不等待, other: 等待溫度                 | 0             |
| Idn0 | 通訊位置號碼            | 通訊表號設定                             | 1             |
| bAUd | 串列傳輸速率            | 設定範圍 110-38.4k 位/秒                 | 2.4k          |
| SVOS | 設定値補償             | 設定範圍-100.0-100.0                   | 0.0           |
| PVOS | 測量値補償             | 設定範圍-100.0-100.0                   | 0.0           |
| Unit | 溫度單位選擇            | 設定範圍:C(攝氏), F (華式), A (類比)         | С             |
| SOFt | 軟體濾波              | 設定範圍:0-254                         | 200           |
| CASC | 串列控制              | 設定範圍 0-1000                        | 0             |
| tOH  | 環路開路判斷時間          | 設定範圍 0-120 秒,見環路斷路報警說明             | 60            |
| tSH  | 環路短路判斷時間          | 設定範圍 0-120 秒,見環路短路報警說明             | 20            |

## 階層4(SET 階層):

進入階層 2(PID 階層),將密碼鎖 LCK 參數調至 1010,按 SET 鍵確認 同時按住 SET 鍵和移位鍵 8 秒,進入階層 4,出現 SET1 參數代碼,先放開 SET 鍵,再放開 移位鍵。依次按 SET 鍵,可察看或者修改程式控制階層各參數。

|      |             | · / · · · · · · · · · · · · · · · · · · |           |            |       |
|------|-------------|-----------------------------------------|-----------|------------|-------|
| 參數顯示 | 4位          | 3位                                      | 2位        | 1位         | 0:隱藏相 |
| SEt1 | AL2         | AL1                                     | AT        | OUTL       | 對應的參  |
| SEt2 | D1          | I1                                      | P1        | AL3        | 數。    |
| SEt3 | HYS1        | CYT1                                    | ATVL      | DB1        | 1:顯示相 |
| SEt4 | CYT2        | D2                                      | 12        | P2         | 對應的參  |
| SEt5 | AR          | rst2                                    | rst1      | HYS2       | 數。    |
| SEt6 | ALT1        | ALD1                                    | LSPL/USPL | DP         |       |
| SEt7 | ALT3        | ALD3                                    | ALT2      | ALD2       |       |
| SEt8 | RUCY        | OPRL/OPRH                               | CL01/CH01 | HYSA       |       |
| SEt9 | PVOS        | SVOS                                    | IDNO/BAUD | WAIT       |       |
| SEtA | ТОН         | CASC                                    | SOFT      | UNIT       |       |
| SEtb |             |                                         |           | TSH        |       |
| PrOG | 0:程式不重複     | 0:無電源失敗                                 | 0:執行程式從   | 0:程式執行中    | 程式專   |
|      | 執行          | 處理                                      | "0" 開始    | 警報         | 用。    |
|      | 1:程式重複執     | 1:有電源失敗                                 | 1:執行程式從   | 1:程式結束警    |       |
|      | 行           | 處理                                      | 測量値開始     | 報          |       |
|      |             |                                         |           |            |       |
| FUNC | 0:50HZ      | 0:無                                     | 0:無       | 0:485 通訊   |       |
|      | 1:60HZ      | 1:短路和斷路                                 | 1:母雞帶小機   | 1:TTL 通訊傳送 |       |
|      |             | 功能                                      |           | 設定値        |       |
| tIm2 | 00:其他       |                                         | 0:傳送測量值   | 0:無運行和停    |       |
|      | 01:連續電流/移   | 村目                                      | 1:傳送設定値   | 止功能        |       |
|      | 10:變送輸出     |                                         |           | 1:有運行和停    |       |
|      | 11:通訊輸出     |                                         |           | 止功能        |       |
| mOdE | 00:pv/sv 顯示 |                                         | 0:小時.分    | 0:沒有第二路    |       |
|      | 01:程式       |                                         | 1:分.秒     | 輸入         |       |
|      | 10:升溫及持溫    |                                         |           | 1:有第二路輸    |       |
|      | 11:遙控設定値    |                                         |           | 入          |       |
| OUty | 00:一般輸出     |                                         | 00:無動作    |            |       |
|      | 01:馬達       |                                         | 01:逆動作    |            |       |
|      | 10:單相移相     |                                         | 10:正動作    |            |       |
|      | 11:三相移相     |                                         | 11:雙通道    |            |       |

## <u>程式控制階層:</u>

在階層1中,如果程式功能已經啓動,按SET鍵,將可進入程式控制階層。依次按SET鍵, 可察看或者修改程式控制階層各參數。

程式控制階層各參數表:

| 參 數 顯 | 參數名稱       | 說明                      | 出廠値 |
|-------|------------|-------------------------|-----|
| 示     |            |                         |     |
| Ptn   | 程式執行組別設定   | 設定為1時,為第一組8段程式          | 1   |
|       |            | 設定為2時,為第二組8段程式          |     |
|       |            | 設定為 0 時,為兩組聯接,共 16 段。設定 |     |
|       |            | 範圍為 0-2                 |     |
| SEG   | 組號和段號顯示    | 顯示目前執行的組號和段號,不能修改,只     | -   |
|       |            | 能察看。                    |     |
| tmEr  | 程式控制時間顯示   | 顯示該段程式已運行的時間。不能修改,只     | -   |
|       |            | 能察看。                    |     |
| SV-1  | 第一段 SV 設定値 | 設定範圍 0-100%FS           | 0   |
| tm-1  | 第一段時間設定    | 設定範圍 0-99.59 小時.分或者分.秒  | 0   |
| OUt1  | 第一段輸出限幅設定  | 設定範圍:0-100              | 100 |
| SV-2  | 第二段 SV 設定値 | 設定範圍 0-100%FS           | 0   |
| tm-2  | 第二段時間設定    | 設定範圍 0-99.59 小時.分或者分.秒  | 0   |
| OUt2  | 第二段輸出限幅設定  | 設定範圍:0-100              | 100 |
| SV-3  | 第三段 SV 設定値 | 設定範圍 0-100%FS           | 0   |
| tm-3  | 第三段時間設定    | 設定範圍 0-99.59 小時.分或者分.秒  | 0   |
| OUt3  | 第三段輸出限幅設定  | 設定範圍:0-100              | 100 |
| SV-4  | 第四段 SV 設定値 | 設定範圍 0-100%FS           | 0   |
| tm-4  | 第四段時間設定    | 設定範圍 0-99.59 小時.分或者分.秒  | 0   |
| 0Ut4  | 第四段輸出限幅設定  | 設定範圍:0-100              | 100 |
| SV-5  | 第五段 SV 設定値 | 設定範圍 0-100%FS           | 0   |
| tm-5  | 第五段時間設定    | 設定範圍 0-99.59 小時.分或者分.秒  | 0   |
| OUt5  | 第五段輸出限幅設定  | 設定範圍:0-100              | 100 |
| SV-6  | 第六段 SV 設定値 | 設定範圍 0-100%FS           | 0   |
| tm-6  | 第六段時間設定    | 設定範圍 0-99.59 小時.分或者分.秒  | 0   |
| OUt6  | 第六段輸出限幅設定  | 設定範圍:0-100              | 100 |
| SV-7  | 第七段 SV 設定値 | 設定範圍 0-100%FS           | 0   |
| tm-7  | 第七段時間設定    | 設定範圍 0-99.59 小時.分或者分.秒  | 0   |
| OUt7  | 第七段輸出限幅設定  | 設定範圍:0-100              | 100 |
| SV-8  | 第八段 SV 設定値 | 設定範圍 0-100%FS           | 0   |
| Tm-8  | 第八段時間設定    | 設定範圍 0-99.59 小時.分或者分.秒  | 0   |
| 0Ut8  | 第八段輸出限幅設定  | 設定範圍:0-100              | 100 |

#### 4. 特殊功能說明:

#### 雙通道功能:

當設置為雙通道時,製冷可以設置為時間比例,位式控制,或者 pid 控制;加熱輸出 可以設置為位式,時間比例,或者 PID 控制。因此可以組合為:

- 1. 位式+位式(第一組比例帶 P1 和第二組比例帶 P2 分別設置為 0, 不靈敏區分別為 HYS1 參數, HYS2 參數, 冷卻的控制點為設定值+db1 參數);
- 時間比例+位式(第一組積分時間 i1 和第二組比例帶 P2 分別設置為 0,第一組的時間比例再設定為 rst1 參數,第二組不靈敏區為 HYS2 參數,第二組的控制點為設定値+db1 參數);
- 時間比例+時間比例(第一組積分時間 i1 和第二組積分時間 i2 分別設置為0,第 一組的時間比例再設定為 rst1 參數,第二組的時間比例再設定為 rst2 參數,第 二組的控制點為設定値+db1 參數);
- PID+位式(第一組的比例帶和積分時間不為0,第二組比例帶P2設置為0,第二 組不靈敏區為HYS2參數,第二組的控制點為設定值+db1參數);
- 5. PID+時間比例(第一組的比例帶和積分時間不為 0,第二組積分時間 i2 設置為 0, 第二組的時間比例再設定為 CAP2 參數,第二組的控制點為設定值+db1 參數);
- 6. PID+PID(第一組和第二組的比例帶和積分時間不為0)

#### 環路短路和斷路報警:

將警報模式 ald1/ald2/ald3 設置為 18,然後將 FUNC 參數的第3位 FUNC.3 設置為1開 啓該功能。再打開相應的值 AL1/AL2/AL3,分別設置允許的上下限偏差值,再打開 TOH, TSH 兩參數,分別設置開路時間和短路時間。

原理:

- 正作用 當溫度低於下偏差時,如果在 TSH 的時間裏溫度再下降 2 度,則可判斷 爲環路短路。當溫度高於上偏差時,如果在 TOH 的時間裏溫度沒有下降 0.5 度,則可判斷爲環路開路。
- 反作用 當溫度高於上偏差時,如果在 TSH 的時間裏溫度再上升2度,則可判斷 為環路短路。當溫度低於下偏差時,如果在 TOH 的時間裏溫度沒有上升 0.5度,則可判斷為環路開路。

關鍵是設置好 AL1/AL2/AL3 和 TOH, TSH, 否則可能出現誤判斷。

#### 程式表功能:

首先開啓程式表功能(將 mode 參數的高 2 位 mode. 4, mode. 3 設置為 01),則程式的參 數將顯示出來,密碼鎖 LCK 為 0100 時,可以對程式參數進行修改。程式控制中含 2 組控制 而每一組中含有 8 段,如將兩組聯接可達到 16 段程式控制。

a. 當 PTN 參數設置為1時,將顯示第一組8段參數。當 PTN 參數設置為2時,將顯示第二阻8段參數,只有在停止或者暫停狀態才能修改。如果兩組要連接,則先設定 PTN 為1,設置好第一組參數;再然後將 PTN 設定為2,設置好第二組參數。最後將 PTN 設置為0,連接。在運行過程中如果該段運行的時間參數為0,則跳過該段進入下一段,但下一段為暫停,需按運行鍵才能重新開始運行;如果該段的輸出限幅參數為0,則運行到該段為結束,如果允許程式重複運行,則結束後從頭開始運行,起始溫度為該段溫度,終止溫度為第一段溫度,段結束警報重定;否則,如果程式有結束警報,則處在結束位置警報(ald1/2/3=17, prog.0=1),其他所有輸出關閉,如果沒有程式結束警報功能,則報警和輸出都關閉,程式在

重定模式。

- b. 按鍵功能:
  所有的鍵操作都在標準狀態下進行。
  按增加鍵4秒以上,將啓動程式運行,PRO指示燈開始閃爍。
  按減少鍵4秒以上,暫停程式執行,PRO指示燈常量。
  先按增加鍵,再按SET鍵,程式跳轉到下一段。
  先按減少鍵,再按SET鍵,程式停止運行,PRO指示燈不亮。
- c. 段結束警報功能:
   警報功能中有 AL1/AL2/AL3 & ALD1/ALD2/ALD3 可以被設定。
   例如:
  - ALD1 設定為 07 (請參照警報模式選擇表)
  - AL1 設定為2,則說明程式執行到第2段。(允許連接,最大可設置到16, 否則最大為8)
  - ALT1 若設定為 00.20,如果單位為分.秒,則程式執行到第二段結束後,該路 警報繼電器動作 20 秒。否則為動作 20 分鐘;若設定為 0,則警報繼電 器閃爍警報直到程式重定。若設定為 99.59,則警報繼電器動作,直到 程式重定。
- d. 程式結束警報功能:

警報功能中的 ALD1/ALD2/ALD3 可以被設定

例如:

ALD2 設定為 17,若 PROG. 1=1,則程式結束了,報警繼電器 2 將一直動作,直到 程式手動重定。若 PROG. 1=1,則程式在運行過程中,報警繼電器 2 將一直動作, 直到程式結束。

- e. 其他功能:
  - 1) 程式重複執行功能:將參數 PROG.4 設定為1。
  - 2) 電源失敗處理:將參數 PROG.3 設定為1,有電源失敗處理,程式從斷電處開始運行。參數 PROG.3 設定為0,無電源失敗處理,程式從第一段開始運行。
  - 3) 程式從第一段開始運行時,如果從"測量值"開始,將參數 PROG.2 設定為1。
  - 4) 程式從第一段開始運行時,如果從 "0" 開始,則將參數 PROG.2 設定為 0。
  - 5) 程式執行等待溫度: "WAIT"此參數在階層3中,設定為0時,不等待,設定為其他值時,如果測 量值和設定值的偏差超過該溫度,則自動等待直到回到偏差之內。
- f. 電源失敗處理和測量值啓動的進一步說明:
   程式上電時處理:如果有電源失敗處理,則程式從斷電處開始運行(組號,段號),
   如果有測量值起動,則程式的設定值從測量值開始運行,時間爲測量值的時間。
   如果沒有測量值起動,則程式從斷電的設定值和時間運行。如果沒有電源失敗處
   理,則程式從第一段開始運行,如果有測量值起動,則程式的設定值從測量值開始運行,時間爲測量值的時間。如果沒有測量值起動,則程式從零開始運行。

#### 遙控控制設定值功能:

- 1) 更改第二路輸入硬體,使之符合第二路輸入要求。
- 2) 將階層 4 中的 mode. 1 參數設置為 1,開啓第二路輸入。
- 3) 將階層 4 中的 mode. 4, mode. 3 參數設置為 11, 開啓遙控設定值功能。

母雞帶小雞功能:

- 1) 安裝 TTL 通訊輸出模組。
- 2) 母雞為程式表,先開啓通訊(TIM2.4=1,TIM2.3=1),再開啓 TTL 通訊傳送設定値 (FUNC.1=1),再將通訊位址設定為0,串列傳輸速率設置為所需串列傳輸速率。
- 3) 小雞為非程式表,先開啓通訊(TIM2.4=1;TIM2.3=1),報警模式設 0(ALD1/ALD2/ALD3=0,
  且只能設置任意一路為0),再開啓母雞帶小雞功能(FUNC.2=1,且對應的該路報警 AL1/AL2/AL3 的參數代碼變成 rAtE,說明為比率資料),再開啓遙控設定値功能 (MODE.4=1;MODE.3=1),再關閉第二路輸入功能(MODE.1=0),再設定比率(rAtE) 資料,相應的位址和串列傳輸速率。要關掉母雞帶小雞功能,必須先將其關閉 (FUNC.2=0),再關閉遙控設定値功能(MODE.4=0;MODE.3=0)。再將報警模式設置 為(ALD1/2/3!=0).

#### 升溫及其持溫功能:

- 1) 首先將階層 4 中 mode. 4, mode. 3 參數設置為 10, 啓動升溫斜率及持溫功能。
- 2) 設置升溫步驟:設置 ald1/2/3=9,對應的 al1/al2/al3 的參數代碼將變成 rAmP,該參 數就為升溫斜率,數值為 xx. xx 度/分鐘,修改設定值後或者上電後 5 秒,開始啓動升 溫。根據升溫斜率開始升溫。達到設定值後,該過程結束。注意只能將一組報警設置 為為該功能。即 ald1 設置為 9 後, ald2 和 ald3 都不能設置為 9。
- 3) 設置持溫功能步驟:先設置階層 4 中的 mode. 1 參數,將延時時間設置為小時.分或者分.秒。設置 ald1/2/3=19,為該路報警具有持溫功能。al1/2/3 設置為時間,當測量 値到達設定値後開始計時,al1/2/3 參數代碼和時間交替顯示。時間到達 al1/2/3 的 設定時間後報警輸出,控制結束。注意只能將一組報警設置為該功能。即 ald1 設置為 19後,ald2 和 ald3 都不能設置為 19。

#### 馬達閥控制功能:

- 修改硬體,使輸出1和輸出2成為馬達的正轉和反轉輸出。更改第二路輸入硬體, 符合馬達閥回饋輸出要求,即控制器的第二路輸入和馬達閥的回饋信號一致。
- 2) 將階層 4 中的 mode. 1 參數設置為 1, 開啓第二路輸入。
- 3) 將階層 4 中的 0UTY. 4, 0UTY. 3 參數設置為 01, 啓動馬達閥控制功能。
- 4) 階層 2 中參數 "CYT1" 用來設置馬達閥(開/關)時間週期,階層 3 中的參數 "RUCY" 用來設定馬達閥 0-100%運轉時間。
- 5) 光柱顯示閥位元位置。

#### 移相觸發功能(只適合阻性負載):

- 1) 安裝移相觸發模組。
- 2) 將階層 4 中的 tim2. 4, tim2. 3 參數設置為 01, 啓動控制輸出 PWM 功能。
- 3) 將階層 4 中的 0UTY. 4, 0UTY. 3 參數設置為 10, 啓動單相移相功能。

#### 連續 PID 輸出:

- 1) 安裝連續電流輸出模組。
- 2) 將階層 3 中的 CL01 設定為連續電流下限,如果下限需要 4 毫安培輸出,則將 CL01 設置為 400。將階層 3 中的 CH01 設定為連續電流上限,如果上限需要 20 毫安培輸出,則將 CH01 設置為 2000。
- 3) 將階層 4 中的 tim2. 4, tim2. 3 參數設置為 01, 啓動控制輸出 PWM 功能。
- P.10 4) 將階層 4 中的 OUTY. 4, OUTY. 3 參數設置為 00。

#### 變送輸出功能:

- 1) 安裝變送輸出模組
- 2) 將階層 4 中的 tim2.4, time.3 設置為 10, 啓動變送功能。
- 3) 將 tim2.2 設置為 0, 為測量值變送。將 tim2.2 設置為 1, 為設定值變送。
- 4) 階層 3 中的 0PRL, 0PRH 參數為變送輸出的上限和下限。

#### 通訊功能:

- 1) 安裝 RS485 通訊模組。
- 2) 將階層 4 中的 FUNC. 1 設置為 0, 選定 RS485.
- 3) 將階層 4 中的 tim2. 4, tim2. 3 參數設置為 11, 啓動通訊輸出。
- 4) 將階層 3 中的 IDNO 參數設定為相應的位址, BAUD 設定為相應的串列傳輸速率。
- 5) 其他見通訊協定。

#### 手動/自動無擾動切換功能

在自動狀態按 A/M 鍵 4 秒以上,將轉入手動狀態,MAN 指示燈亮,輸出大小就不改 變。在手動狀態下按增加鍵或者減少鍵可控制手動輸出大小。手動輸出的最大值為 輸出百分比的最大值。例如,如果輸出百分比為 50%,則手動輸出的最大輸出為 50%。光柱顯示手動輸出大小。在手動狀態下按 A/M 鍵 4 秒以上,將返回自動狀態, 輸出大小也不改變,仍維持手動輸出的大小,然後再自動輸出。

## 5. 錯誤訊息:

| 錯誤訊息顯示 | 說明                       |
|--------|--------------------------|
| 1n1E   | 第一組輸入發生錯誤(開路,極性反接或者超出範圍) |
| AdCF   | A/D 轉換失敗                 |
| CJCE   | 常溫補償失敗                   |
| 1n2E   | 第二組輸入發生錯誤(開路,極性反接或者超出範圍) |
| uuu1   | 第一組輸入信號超過 USPL           |
| nnn1   | 第一組輸入信號低於 LSPL           |
| uuu2   | 第二組輸入信號超過 USPL           |
| nnn2   | 第二組輸入信號低於 LSPL           |
| rAmF   | 記憶體失敗(eeprom)            |
| 1ntF   | 通訊錯誤                     |
| AutF   | 自動演算失敗                   |

# 6. 輸入種類選擇表:

| 輸入種類     | 顯示代碼 | 量測範圍           |  |  |
|----------|------|----------------|--|--|
| S        | S    | 0-1600         |  |  |
| В        | b    | 0-1800         |  |  |
| R        | r    | 0-1700         |  |  |
| К        | k1   | 0.0-400.0      |  |  |
|          | k2   | 0-1300         |  |  |
| E        | E1   | 0.0-300.0      |  |  |
|          | E2   | 0-600          |  |  |
| Т        | t    | 0.0-400.0      |  |  |
| J        | J1   | 0.0-400.0      |  |  |
|          | J2   | 0-800          |  |  |
| WU3-RE25 | W    | 0-2000         |  |  |
| Ν        | n    | 0-1300         |  |  |
| PT       | Pt1  | -199. 9-199. 9 |  |  |
|          | Pt2  | -200-800       |  |  |

| 輸入種類 | 顯示代碼 | 量測範圍                 |
|------|------|----------------------|
| CU50 | CU50 | -50.0-150.0          |
| AN1  | An1  | 0-20MV/-1999-9999    |
| AN2  | An2  | 0-50MV/-1999-9999    |
| AN3  | An3  | 0-5V/-1999-9999      |
| AN4  | An4  | 4-20MA $/-1999-9999$ |
|      |      |                      |

# 7. 警報模式選擇表:

| 參數資料顯示 | 說明                    | 第一次不產生警報 |
|--------|-----------------------|----------|
| 00     | 沒有警報功能,但可為母雞帶小雞功能     |          |
| 10     | 沒有警報功能                |          |
| 01     | 偏差高警報                 | YES      |
| 11     | 偏差高警報                 | NO       |
| 02     | 偏差低警報                 | YES      |
| 12     | 偏差低警報                 | NO       |
| 03     | 偏差高低警報                | YES      |
| 13     | 偏差高低警報                | NO       |
| 04/14  | 區域內警報                 | NO       |
| 05     | 絕對値高警報                | YES      |
| 15     | 絕對値高警報                | NO       |
| 06     | 絕對値低警報                | YES      |
| 16     | 絕對値低警報                | NO       |
| 07     | 段結束警報                 |          |
| 17     | 程式執行中或者結束警報           |          |
| 08     | 系統失效警報(ON)            |          |
| 18     | 系統實效警報(OFF)或者環路開路短路警報 |          |
| 09     | 斜率升溫                  |          |
| 19     | 持溫                    |          |

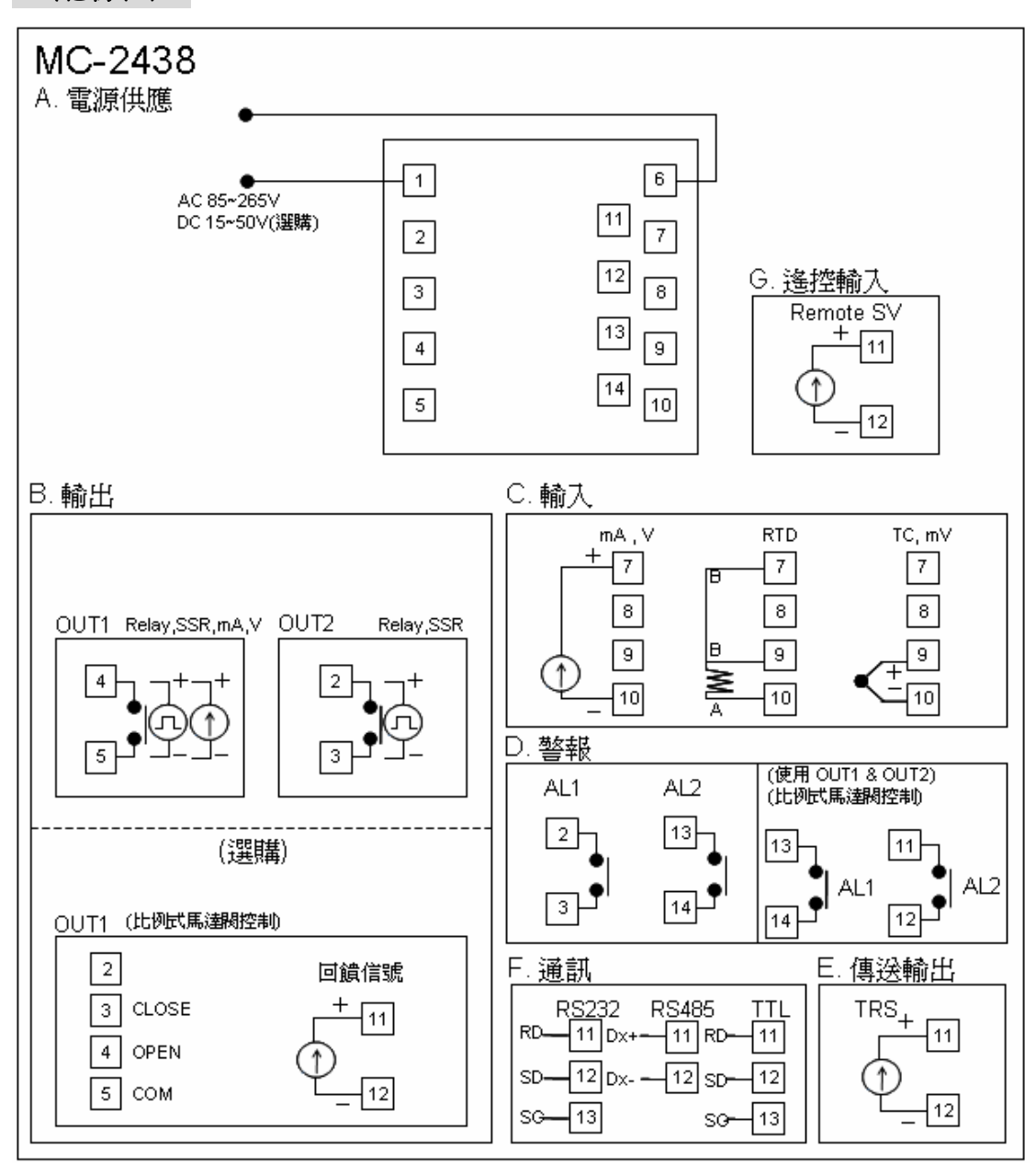

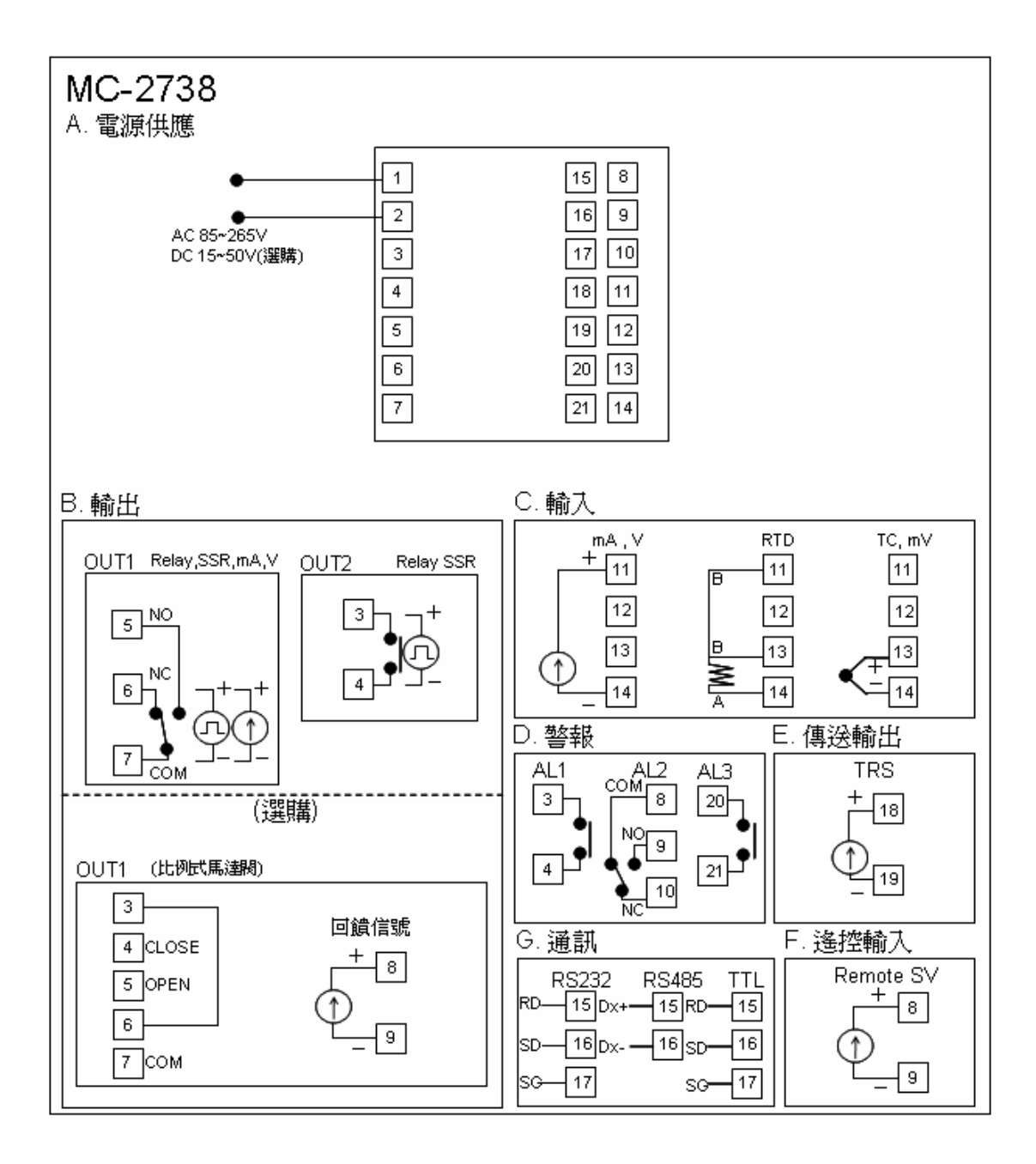

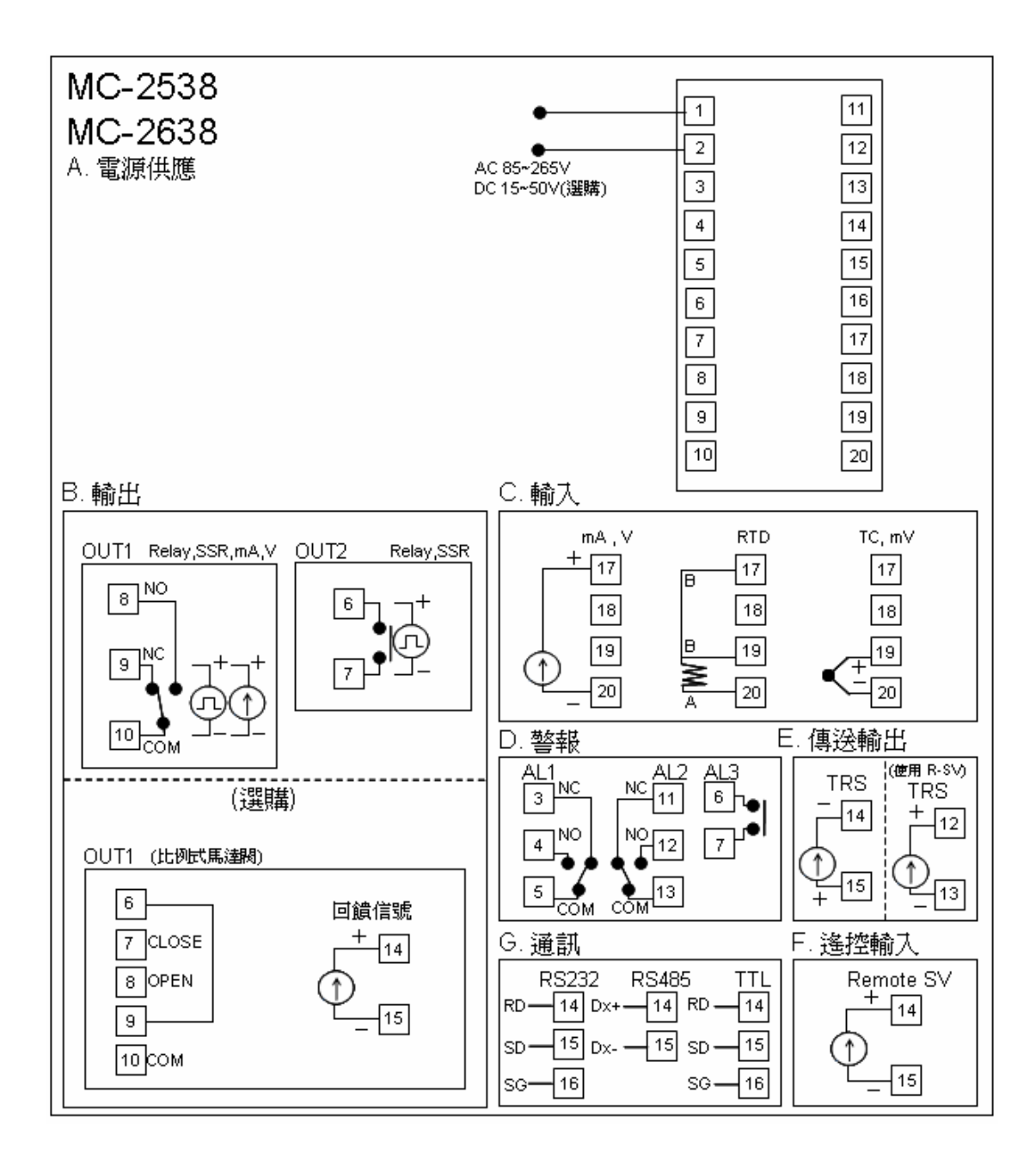

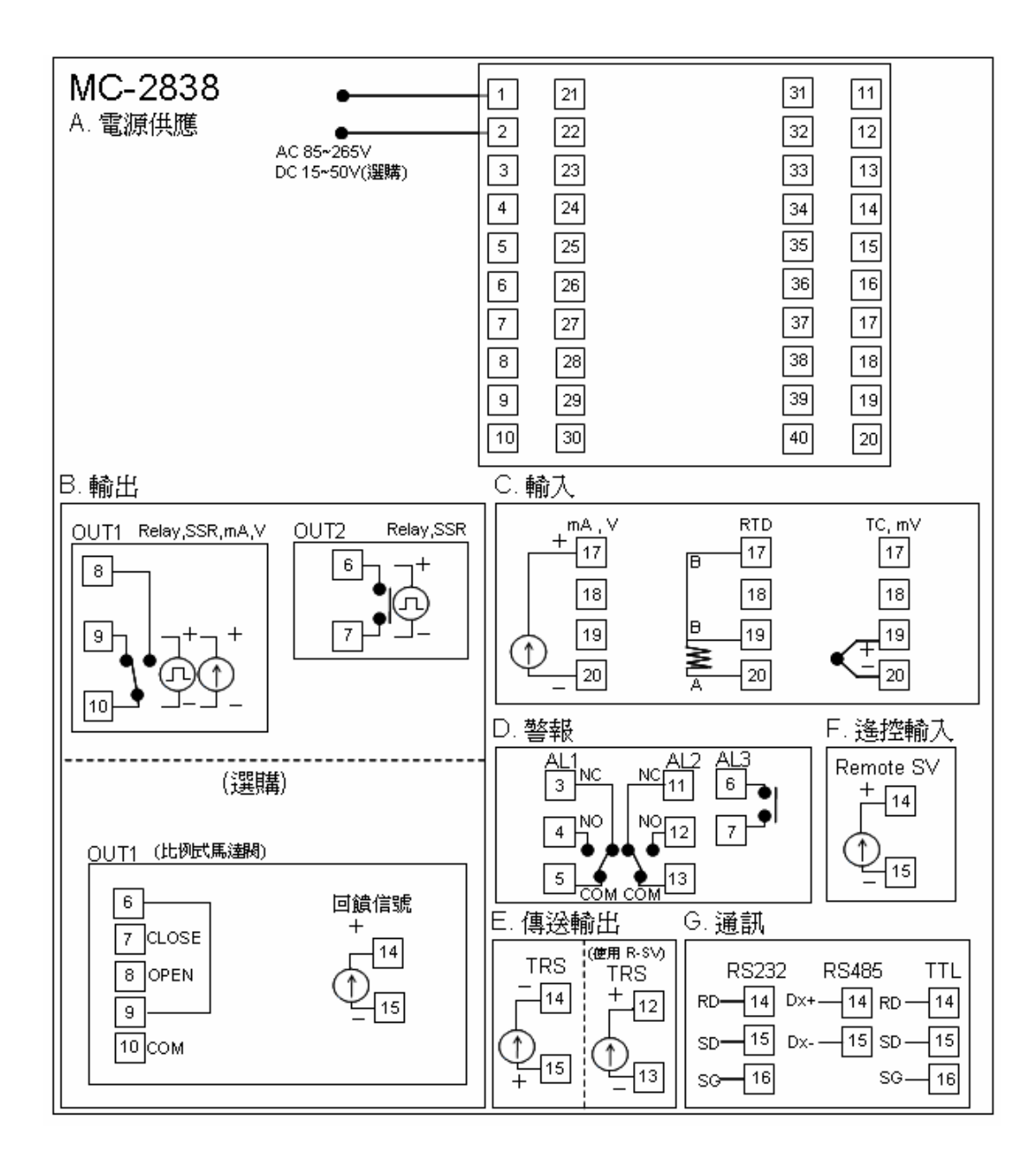

#### MC - 2438 -101 -001

#### BCD Α

- A- 產品型號: MC-2438 尺寸 48x48mm(DIN 1/16) MC-2538尺寸 48x96mm (DIN 1/8)直式 MC-2638尺寸 96x48mm (DIN 1/8)橫式 MC-2738 尺寸 72x72mm MC-2838 尺寸 96x96mm(DIN 1/4) B- 第一組輸出 (加熱或冷卻): 0- 無 1- 繼電器, SPDT 5A/240VAC 2- 電壓脈衝, SSR驅動用(20VDC/20mA) 3- 電流輸出, 4-20mA 4- 三線式比例馬達閥1a接點5A/240VAC (回饋信號) 5- 單相 SCR零位控制 6- 三相 SCR零位控制 8- 單相 SCR相位控制 9- 三相 SCR相位控制 A- 0~5V B- 0~10V C- 1~5V D-2~10V C- 第二組輸出 (冷卻): 0- 無 1- 繼電器, SPDT 5A/240VAC 2- 電壓脈衝, SSR驅動用(20VDC/20mA) 3- 電流輸出, 4-20mA
- A- 0~5V
- B- 0~10V
- C- 1~5V
- D-2~10V

## EFG

- D- 警報:
- 0- 無
- 1- 第一組警報
- 2- 第二組警報
- 3- 第三組警報 \*(MC-2438 除外)
- E- 傳送輸出:
- 0- 無
- 1-4~20mA (可調整)
- 2-0~20mA (可調整)
- A- 0~5V
- B-0~10V
- C-1~5V
- D-2~10V
- F- 遙控輸入:
- 0- 無
- 1-4~20mA
- 2-0~20mA
- A- 0~5V
- B- 0~10V
- C- 1~5V
- D-2~10V
- G- 通訊功能:
- 0- 無
- 1- RS232
- 2- RS485
- 3-TTL 通訊, 母雞帶小雞

### 1).輸入(主):

1.T/C熱電偶式S, B, R, K, E, J, W, N, Cu或PT100,可自由選擇。 2.DC V類比輸入: -10~10mV, 0~10mV, 0~20mV,

0~50mV, 0~1V, 0~5V, 0~10V可選擇。

3.DC mA類比輸入: 0~20mA, 4~20mA, 可選擇或其他特殊規格。 4.輸入(副):

遙控設定: 4~20mA, 0~10V依指定。

#### 2).輸出:

1.繼電器: SPST, SPDT 5A/240VAC(電阻性負載)。

2.SSR固態繼電器: 20mA/20VDC脈衝輸出。

3. 電流輸出: 4~20mA可調(負載最大800 Ω)。

4.三線式比例馬達閥控制5A/240VAC(回饋信號)。

5.警報: SPST 5A/240VAC: MC-2438, 2738。

SPDT 5A/240VAC: 其他機型。

#### 3).控制方式:

1.ON/OFF: 靈敏度可調。
 2.P(比例帶): 0~200%可調。
 3.I (積分): 0~3600 sec 可調。
 4.D(微分): 0~3600 sec 可調。
 5.比例週期: 0~150 sec 可調。

(mA=1, SSR=3, RY $\geq$ 20) .

#### 4).電氣特性:

1.電器方式:工作電壓:AC85~265V,DC15~50V
 2.消耗功率:2VA。
 3.絕緣電阻:20MΩ以上。
 4.耐壓:AC2000V 50/60Hz 1min。
 5.取樣時間:250 sec。
 6.精確度:±0.2%±1位。

### 5).機械特性:

工作溫度: -10~+50℃。
 保存溫度: -10~+70℃。
 工作溼度: 50~+85%RH。
 重:

MC-2438 約 190g。 MC-2538 約 310g。 MC-2638 約 310g。 MC-2738 約 310g。 MC-2838 約 410g。

P.18

## 附件:

| NO.       | 1    | 2    | 3    | 4    | (5) | 6              | $\bigcirc$ | 8                 |
|-----------|------|------|------|------|-----|----------------|------------|-------------------|
| Functions | OUT2 | ALM2 | ALM3 | R-SV | TRS | MOTOR<br>VALVE | RS485      | MASTER<br>& SLAVE |
| MC-2438   | V    | V    |      | V    | V   | V              | V          | V                 |
| MC-2538   | V    | V    | V    | V    | V   | V              | V          | V                 |
| MC-2638   | V    | V    | V    | V    | V   | V              | V          | V                 |
| MC-2738   | V    | V    |      | V    | V   | V              | V          | V                 |
| MC-2838   | V    | V    | V    | V    | V   | V              | V          | V                 |

## **Available Function For MC-2X38**

MC-2438 (1) (6) select 1

- (4) (6) select 1
- 2 5 7 8 select 1

MC-2738 (1) (6) select 1

- 2 4 select 1
- (5) (7) (8) select 1
- (4) (6) select 1

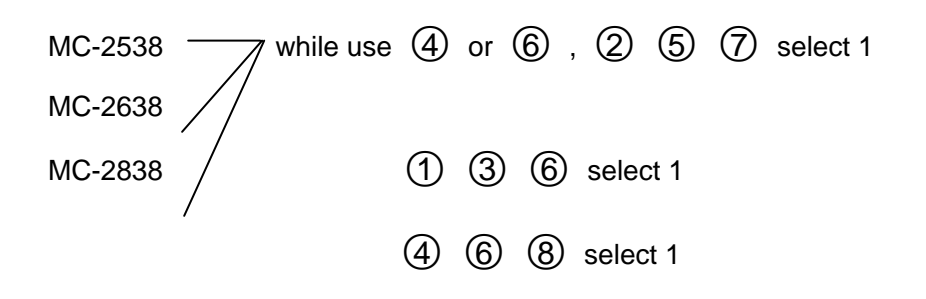